# 

# MANUAL DE INSCRIÇÃO

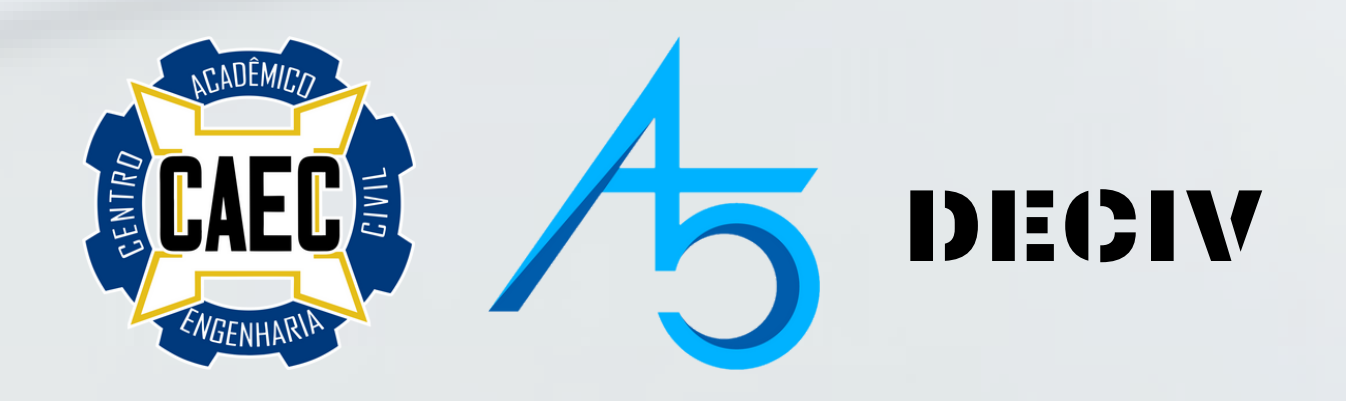

## 1° PASSO PRIMEIRAMENTE, ACESSE O LINK DISPONIBILIZADO E INFORME SEU E-MAIL E SENHA CADASTRADOS PARA O LOGIN

| INFORME | SEU | E-MAIL | E SENHA |
|---------|-----|--------|---------|
|---------|-----|--------|---------|

E-mail:

Senha:

Esqueci minha senha!

Entrar Ainda não possuo cadastro!

### CASO NÃO TENHA CADASTRO, CLIQUE EM "AINDA NÃO POSSUO CADASTRO!"

| INFORME SEU E-MAIL E SENHA                      |  |
|-------------------------------------------------|--|
| E-mail:                                         |  |
| Senha:                                          |  |
| Esqueci minha senha! Ainda não possuo cadastro! |  |
|                                                 |  |

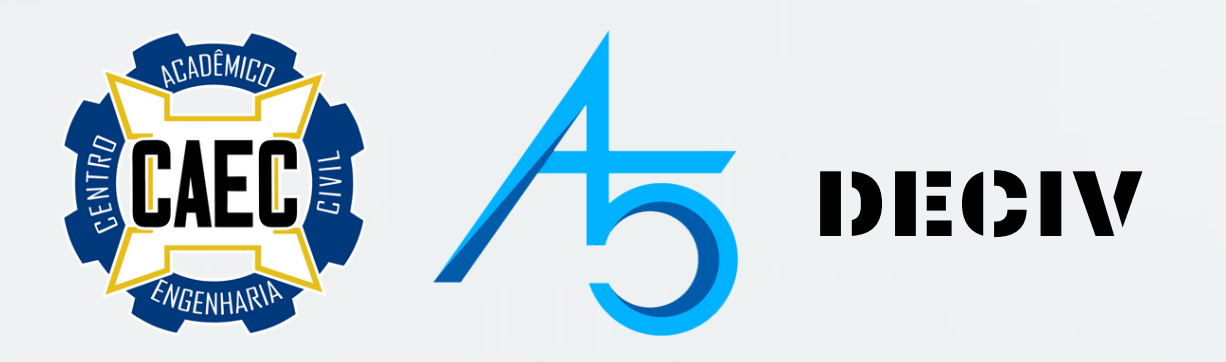

## 2° PASSO Depois de realizar o login, clique em "cursos e eventos abertos" no canto esquerdo

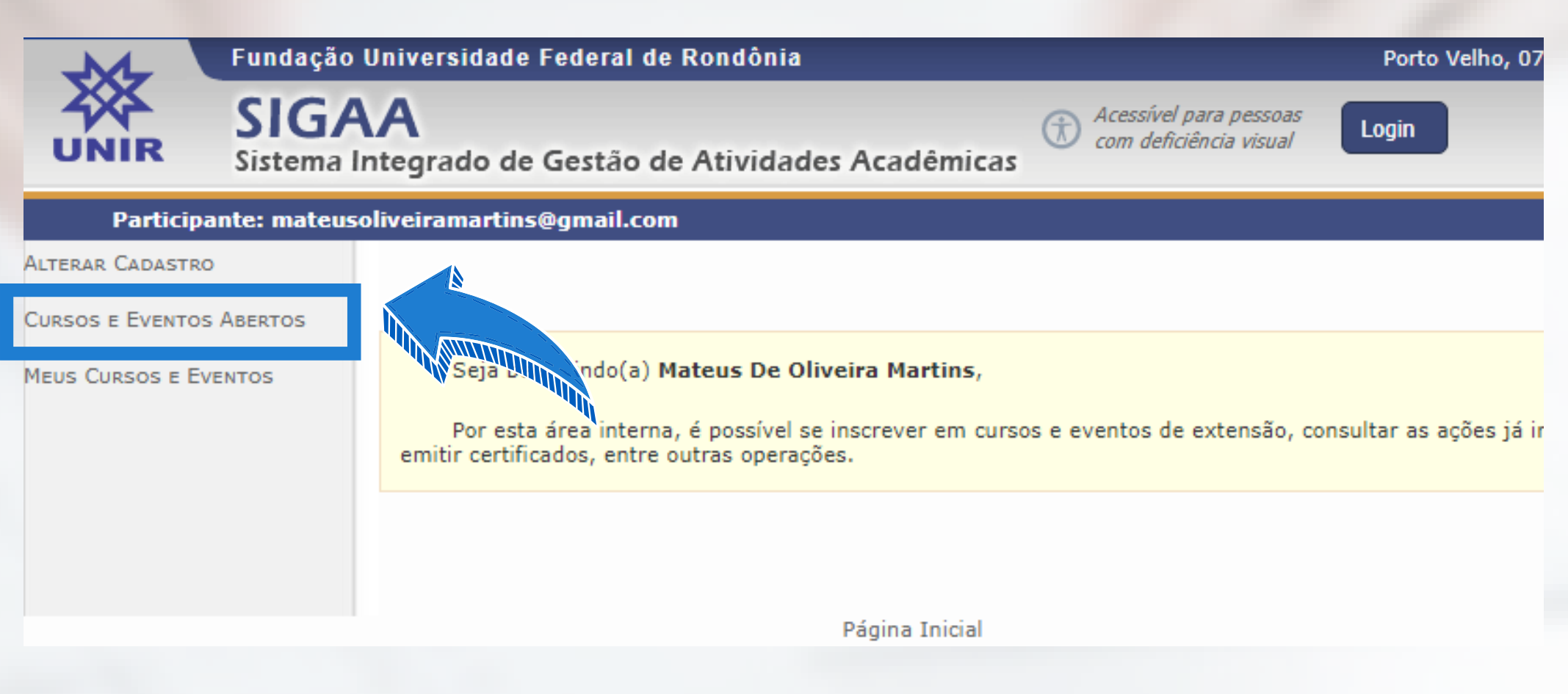

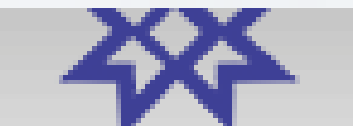

SIGAA

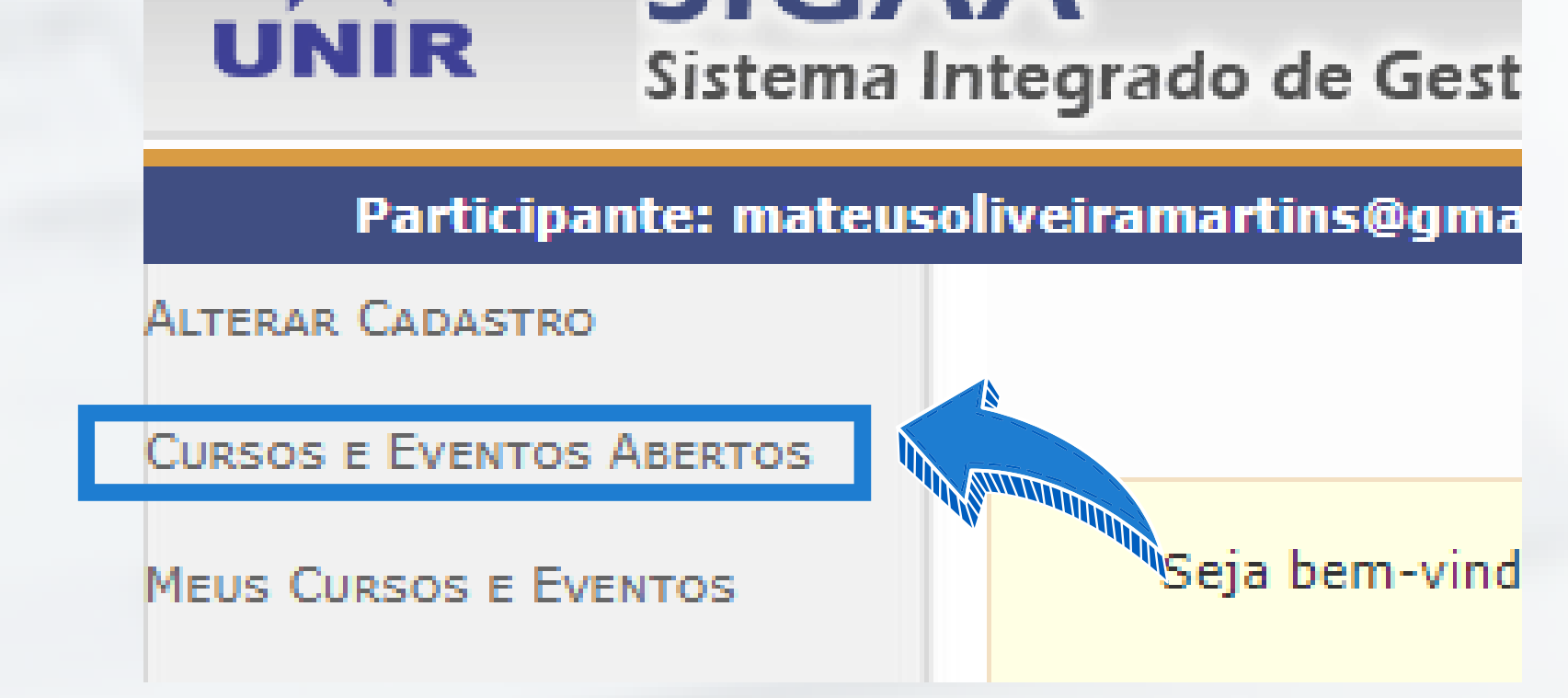

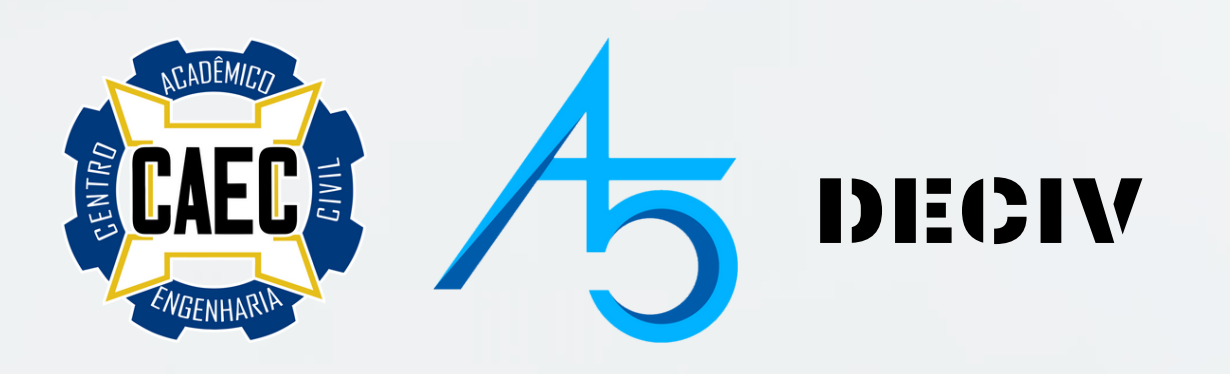

## **3° PASSO**

## LOGO APÓS, PROCURE PELO Evento: II semana acadêmica de Engenharia civil (II seciv)

| Inscriçõ                                                                                                    | ES ABERT | as (11)           |       |   |
|----------------------------------------------------------------------------------------------------|----------|-------------------|-------|---|
| Título                                                                                                    | Тіро     | Inscrições<br>até | Total | A |
| Ciclo de Oficinas de Práticas Sustentáveis<br>Coordenação: MONICA GOMES MONTEIRO FEITOSA                                                                                             | EVENTO   | 10/09/2020        | 100   |   |
| Literatura Pós-colonial Amazônida: a identidade cultural no romance<br>Chove nos campos de Cachoeira, de Dalcídio Jurandir<br>Coordenação: MARIA DE FATIMA CASTRO DE OLIVEIRA MOLINA | EVENTO   | 10/09/2020        | 80    |   |
| Aula Inaugural do Programa de Pós-Graduação em Estudos Literários<br>(MEL)<br>Coordenação: PAULO EDUARDO BENITES DE MORAES                                                           | EVENTO   |                   | 250   |   |
| Vozes que se expressam                                                                                                    | EVENTO   | 14/09/2020        | 250   |   |
| II SEMANA ACADÊMICA DE ENGENHARIA CIVIL (II SECIV)<br>Coordenação: DIEGO HENRIQUE DE ALMEIDA                                                                                         | EVENTO   | 14/09/2020        | 500   |   |
| CIENTÍFICA<br>Coordenação: MARLENE VALERIO DOS SANTOS ARENAS                                                                                                    | EVENTO   | 30/09/2020        | 40    |   |
| I Webinária Desenvolvendo Competências e Inovando Práticas:<br>aprendizagem e reflexões em tempos de pandemia<br>Coordenação: MARLENE VALERIO DOS SANTOS ARENAS                      | EVENTO   | 27/10/2020        | 90    |   |
| Seminário de Matemática Pura e Aplicada<br>Coordenação: ABEL AHBID AHMED DELGADO ORTIZ                                                                                               | EVENTO   | 20/11/2020        | 150   |   |
| I Ciclo de Debates e Interlocuções Universitárias<br>Coordenação: TADEU PEREIRA DOS SANTOS                                                                                           | CURSO    | 20/11/2020        | 150   |   |
| IV Ciclo de Palestras: Habilidades Cognitivas e Cidadania<br>Coordenação: SIANE CRISTHINA PEDROSO GUIMARAES SILVA                                                                    | EVENTO   | 30/11/2020        | 300   |   |
| CONEXÕES GPCAS<br>Coordenação: CAROLINA MOREIRA DE HOLLANDA                                                                                                    | EVENTO   | 02/12/2020        | 500   |   |

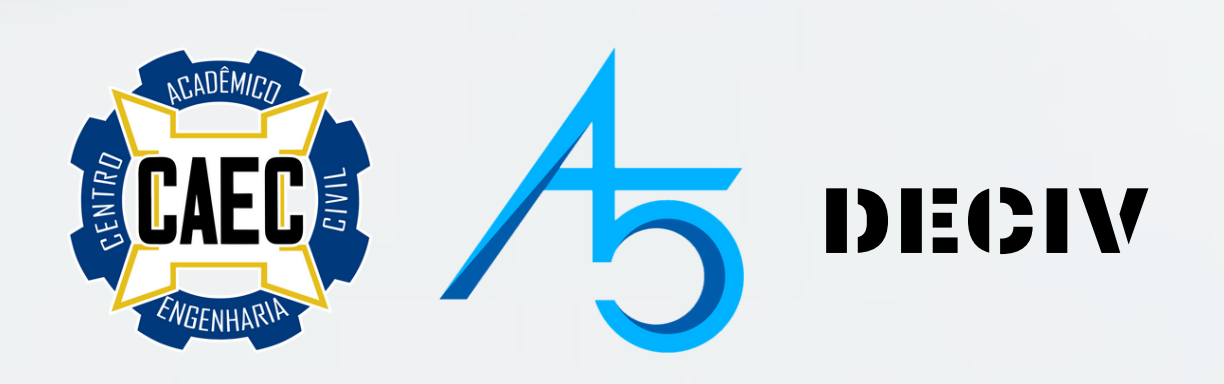

#### CASO NÃO CONSIGA IDENTIFICAR O Evento, utilize a aba de busca. Clique sobre a caixa de título da Ação e coloque o nome do evento "II Semana acadêmica de engenharia Civil (II seciv)" Após, clique em "Filtrar"

|                         | BUSCA POR AÇÕES DE EXTENSÃO                        |
|-------------------------|----------------------------------------------------|
| 🗹 Título da Ação:       | II SEMANA ACADÊMICA DE ENGENHARIA CIVIL (II SECIV) |
| □ Tipo de<br>Atividade: | TODOS 🗸                                            |
| 🗌 Área Temática:        | SELECIONE 🗸                                        |
| Coordenador:            |                                                    |
| Período:                | até 🛄                                              |
|                         | Filtrar                                            |
|                         |                                                    |

| 🤸: Ver Detalhes do Curso ou Evento de Extensão. 🦃: Inscrever-se 🖹 : Mini Atividades.         |               |                   |       |           |                    |           |     |
|----------------------------------------------------------------------------------------------|---------------|-------------------|-------|-----------|--------------------|-----------|-----|
| Inscrições                                                                                   | S ABERTAS ( 1 | )                 |       |           |                    |           |     |
| Título                                                                                       | Тіро          | Inscrições<br>até | Total | Aprovadas | Vagas<br>Pendentes | Restantes |     |
| II SEMANA ACADÊMICA DE ENGENHARIA CIVIL (II SECIV)<br>Coordenação: DIEGO HENRIQUE DE ALMEIDA | EVENTO        | 14/09/2020        | 500   | 13        | 7                  | 487       | Q © |

#### II SEMANA ACADÊMICA DE ENGENHARIA CIVIL (II SECIV) Coordenação: DIEGO HENRIQUE DE ALMEIDA

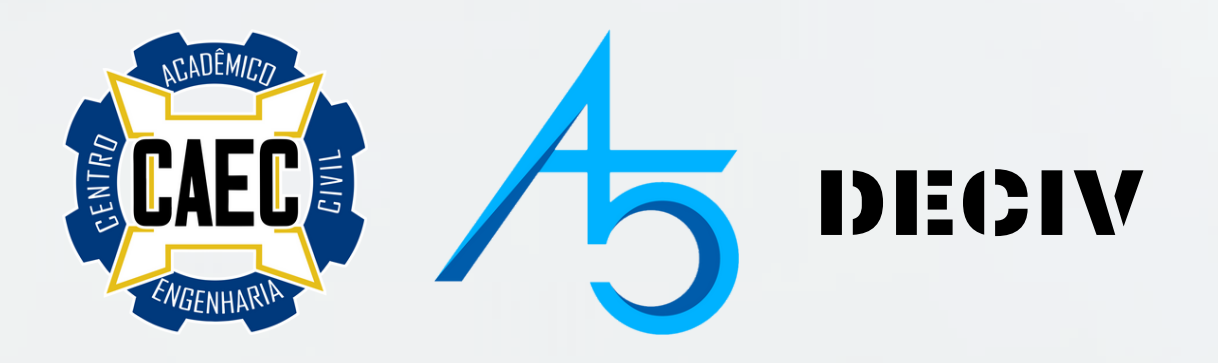

## 4° PASSO

## DEPOIS DE IDENTIFICAR O EVENTO, CLIQUE NO CÍRCULO VERDE QUE ESTÁ SITUADO NO CANTO DIREITO DA PÁGINA

II SEMANA ACADÊMICA DE ENGENHARIA CIVIL (II SECIV) Coordenação: DIEGO HENRIQUE DE ALMEIDA

II SEMANA ACADÊMICA DE ENGENHARIA CIVIL (II SECIV) Coordenação: DIEGO HENRIQUE DE ALMEIDA

EVENTO 14/09/2020

500

13

487

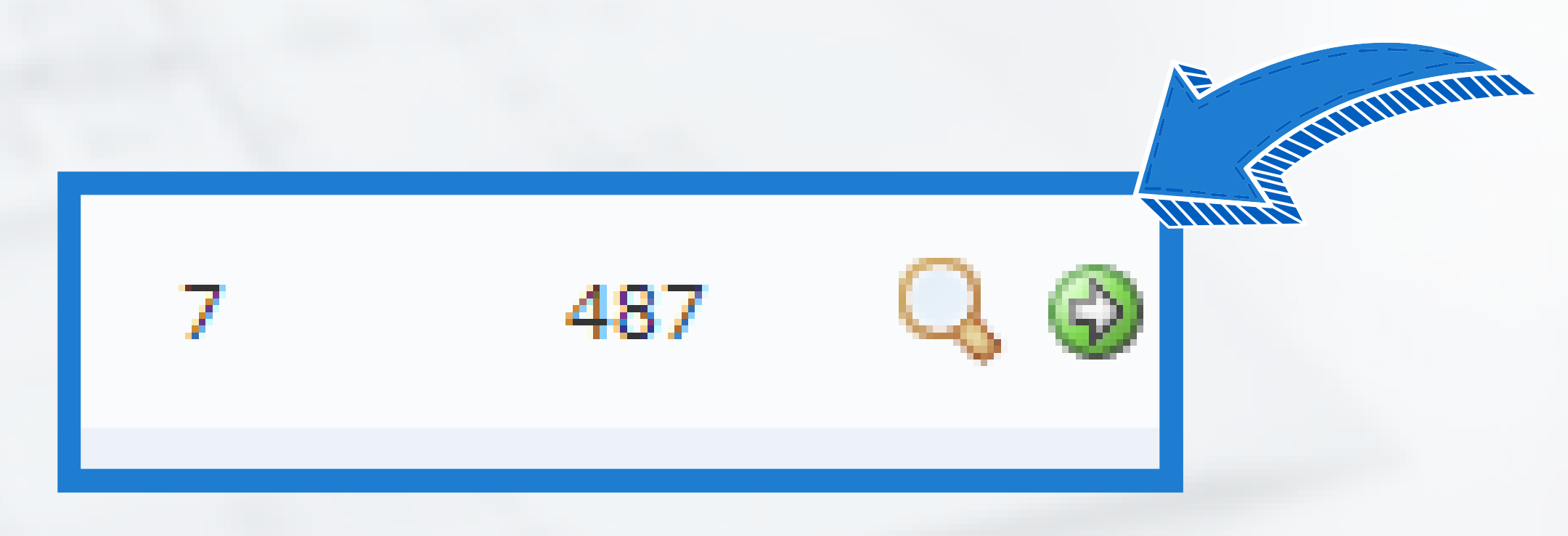

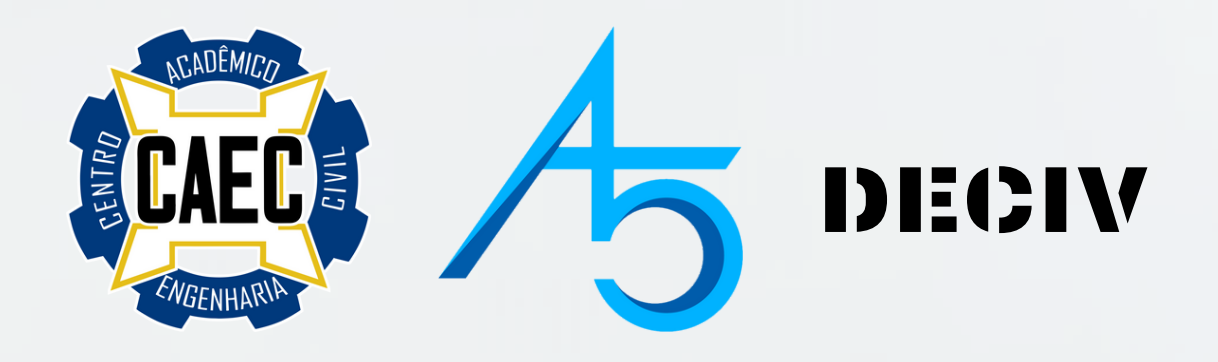

# 5° PASSO DEPOIS, DIGITE O NOME DA Instituição na qual você estuda

|                                 | Formulário de In                         | ISCRIÇÃO                     |     |
|---------------------------------|------------------------------------------|------------------------------|-----|
| Dados da Atividade              |                                          |                              |     |
| II SEMANA ACADÊMICA DE ENGENHAR | A CIVIL (II SECIV)                       |                              |     |
| Coordenador: DIEGO HENRIG       | UE DE ALMEIDA                            |                              |     |
| Vagas Restantes: 487            |                                          |                              |     |
| Unidade Proponente:             | sa inscrição exige a confirmação do coor | denador nara que seia efetiv | ada |
| INSTRUCÕES                      | sa inscrição exige a commuzeo do coor    | uenauor para que seja eretiv | aua |
|                                 |                                          |                              |     |
| Faça sua inscrição.             |                                          |                              |     |
| Vínculo                         |                                          |                              |     |
| Instituição: *                  |                                          |                              |     |
|                                 |                                          |                              |     |
| Descrição do Arguivo:           |                                          |                              |     |
| Arquivo: Escolber Arquis        | Nenhum argu o escolhido                  |                              |     |
|                                 |                                          | Generaled                    |     |
|                                 | Confirmar Inscrição                      | Cancelar                     |     |
|                                 |                                          |                              |     |
|                                 |                                          |                              |     |

DADOS DA ATIVIDADE

II SEMANA ACADÊMICA DE ENGENHARIA CIVIL (II SECIV)

Coordenador: DIEGO HENRIQUE DE ALMEIDA

\_\_\_\_\_\_

Vagas Restantes: 487 Unidade Proponente:

#### Essa inscrição exige a confirmação do coorde

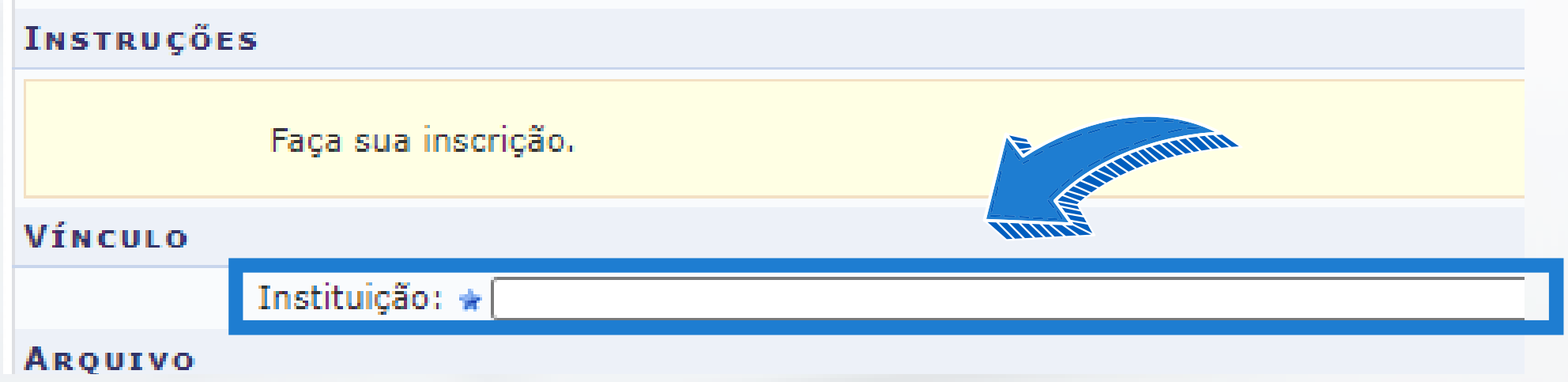

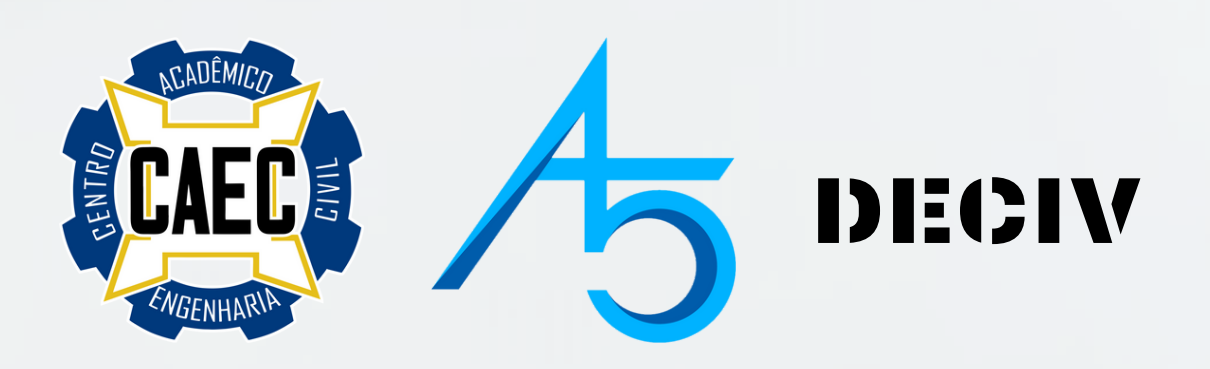

## 6° PASSO POR FIM, BASTA CLICAR EM "Confirmar a inscrição" para Finalizar o processo

#### **\*VOCÊ PODE DESCONSIDERAR O ENVIO DE ARQUIVO**

| Formulário de Inscrição                                                   |
|---------------------------------------------------------------------------|
| Dados da Atividade                                                        |
| II SEMANA ACADÊMICA DE ENGENHARIA CIVIL (II SECIV)                        |
| Coordenador: DIEGO HENRIQUE DE ALMEIDA                                    |
| Vagas Restantes: 487                                                      |
| Unidade Proponente:                                                       |
| Essa inscrição exige a confirmação do coordenador para que seja efetivada |
| Instruções                                                                |
| Faça sua inscrição.                                                       |
| VÍNCULO                                                                   |
| Instituição: 🖈                                                            |
| ARQUIVO                                                                   |
| Descrição do Arquivo:                                                     |
| Arquivo: Escolher Arquivo Nenhum arquo escolhido                          |
| Confirmar Inscrição Cancelar                                              |

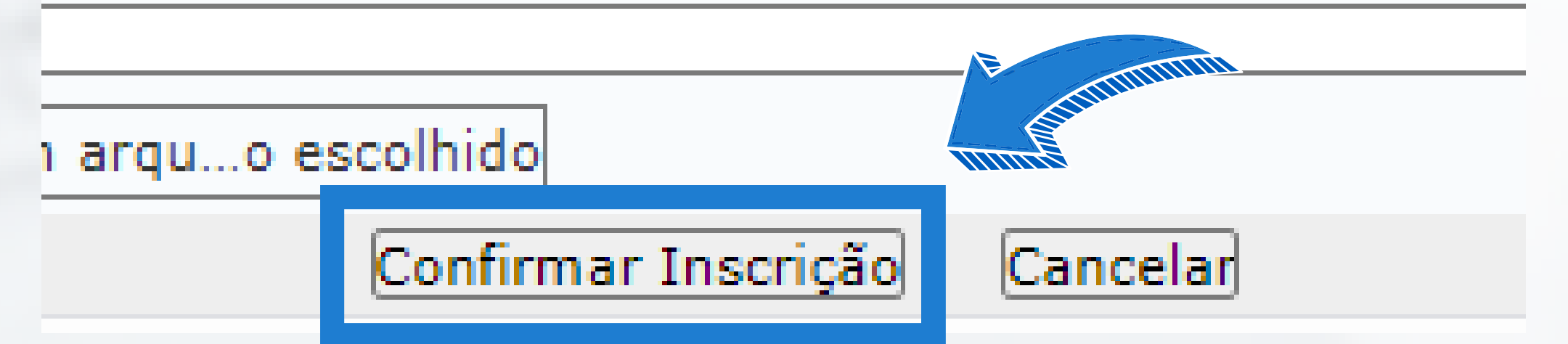

## PRONTO, VOCÊ JÁ ESTÁ INSCRITO

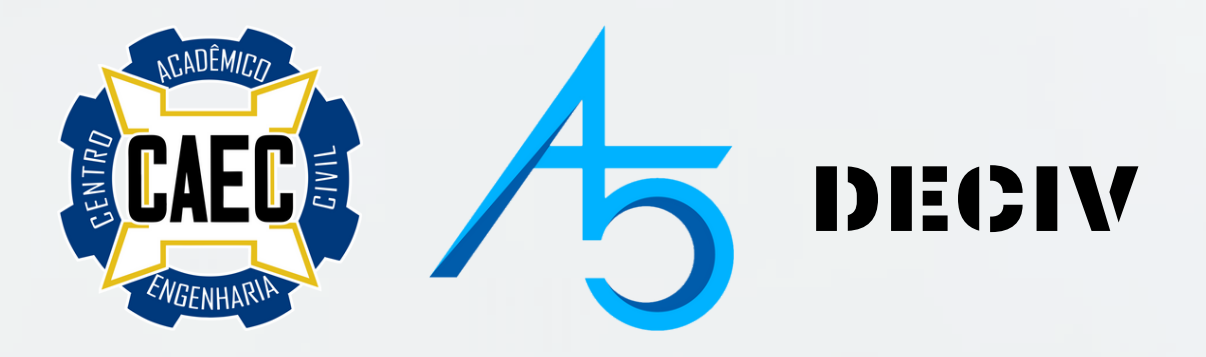

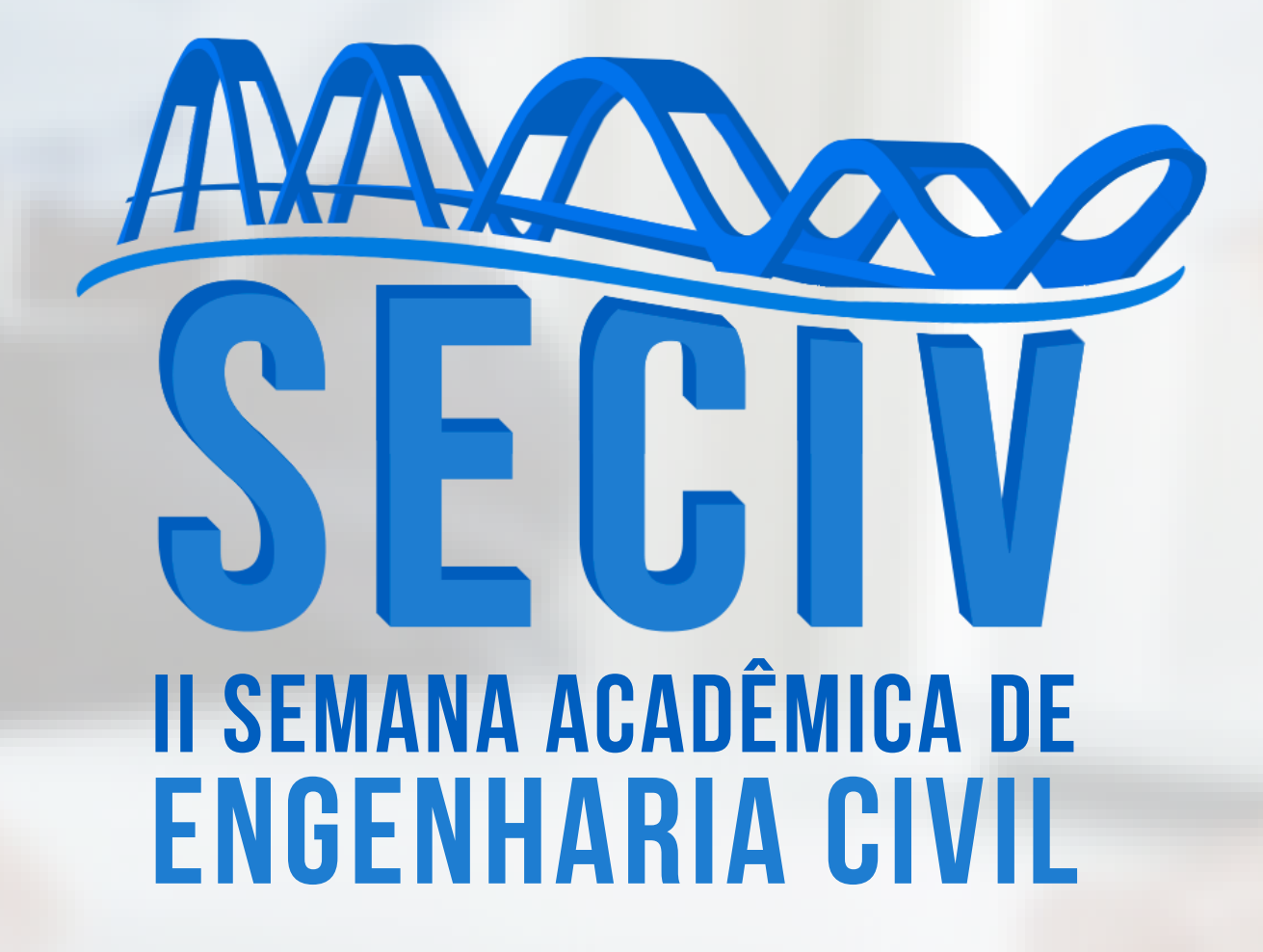

### AGORA BASTA AGUARDAR A Confirmação da Inscrição Pela Comissão organizadora

# QUALQUER DÚVIDA OU PROBLEMA, ENTREM EM CONTATO CONOSCO!

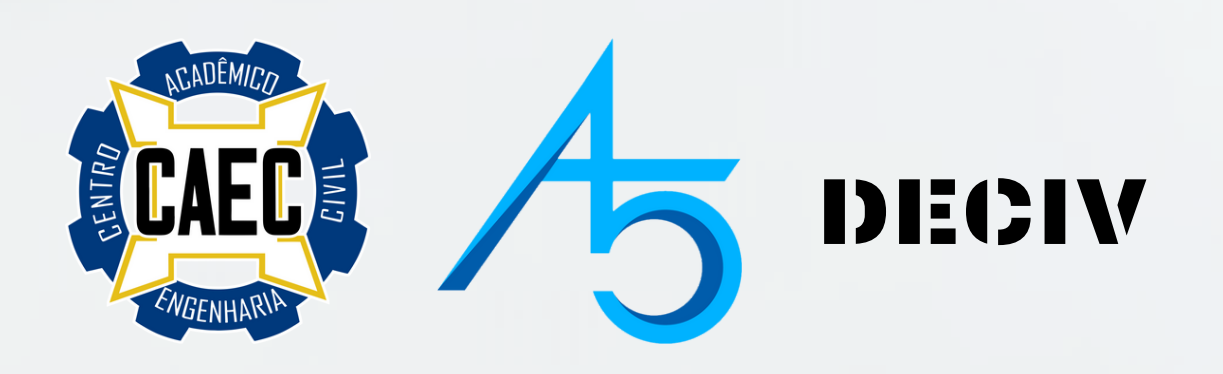